### SAM.gov

### Verification of Debarment or Suspension

All businesses and other entities doing business with the federal government are required to register for a Unique Entity Identifier also known as a UEI. A UEI is issued by the System for Award Management (SAM); the UEI replaced the DUNS number as the authorized identifier for the federal government.

For those contracts utilizing Federal Funds, verification of Federal debarment and suspension is required. This is discussed within the Federal Terms & Conditions which must be included within all contracts utilizing Federal funds. Please see the verbiage below.

Debarment and Suspension.

Contractor is subject to the non-procurement debarment and suspension regulations implementing Executive Orders 12549 and 12689, 2 CFR Part 180. These regulations restrict awards, subawards, and contracts with certain parties that are debarred, suspended, or otherwise excluded from or ineligible for participation in Federal assistance programs or activities.

Contractor agrees to comply with the DOD implementation of 2 CFR part 180 (at 2 CFR 1125) by checking the Excluded Parties List System (EPLS) at the current OMB website to verify (sub)contractor eligibility to receive contracts and subcontracts resulting from this Agreement. The Contractor shall not solicit offers from, nor award contracts to contractors listed in EPLS. This verification shall be documented in the Contractors contract files and shall be subject to audit by Federal and State audit agencies.

When viewing an entities registration within SAM.gov, there is an option available that allows a user to download a PDF report which will verify the following useful information:

- 1. Federal debarment or suspension also known as exclusions;
- 2. UEI Number; and
- 3. Verifies the entity's registration is still active and states the last updated date.

This resource provides the steps required to download an entity report.

## Website Address: SAM.gov

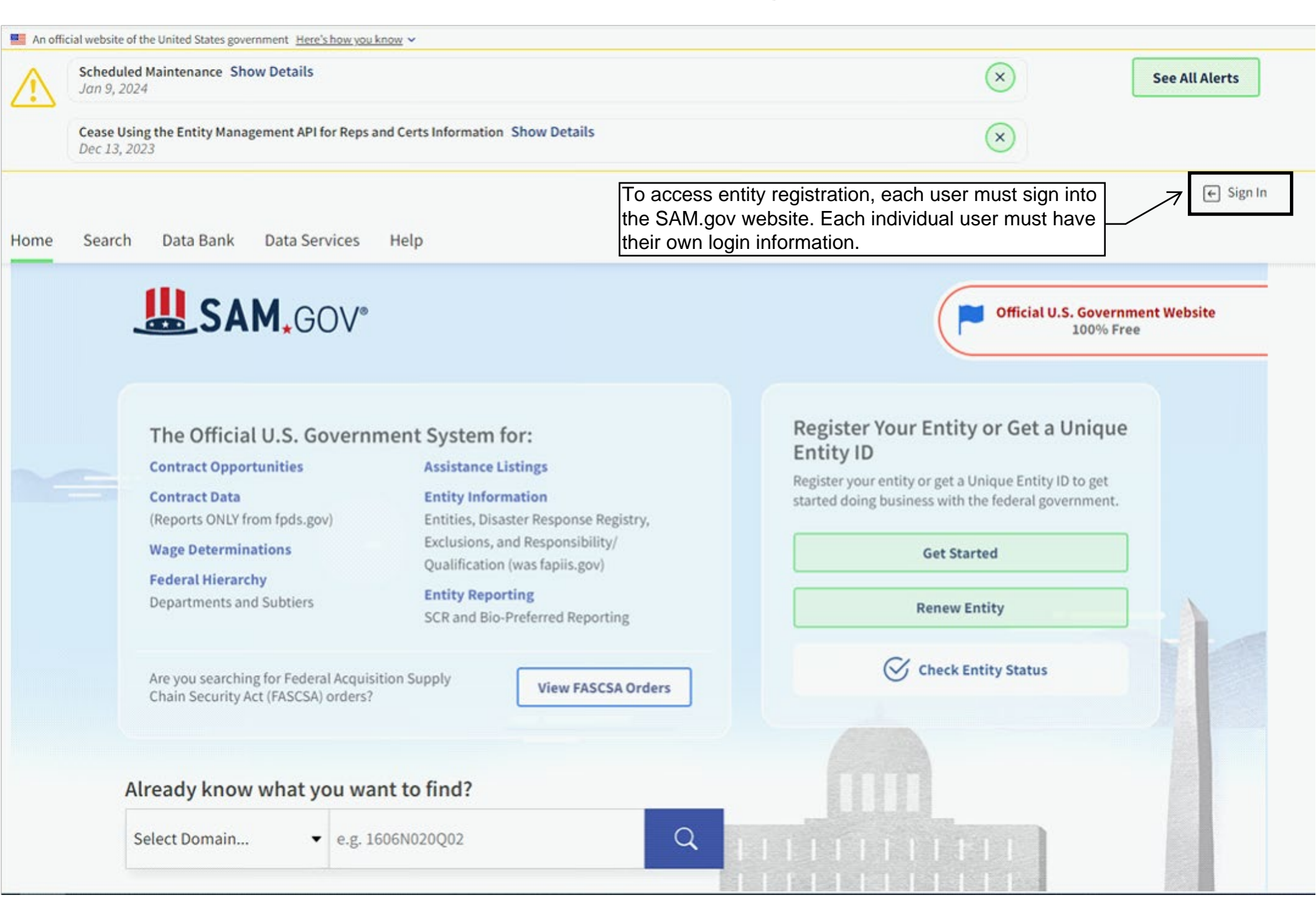

An official website of the United States government Here's how you know 🛩

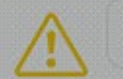

Scheduled Maintenance Show Details Jan 9, 2024

Cease Using the Entity Management API for Reps and Certs Information Show Details Dec 13, 2023

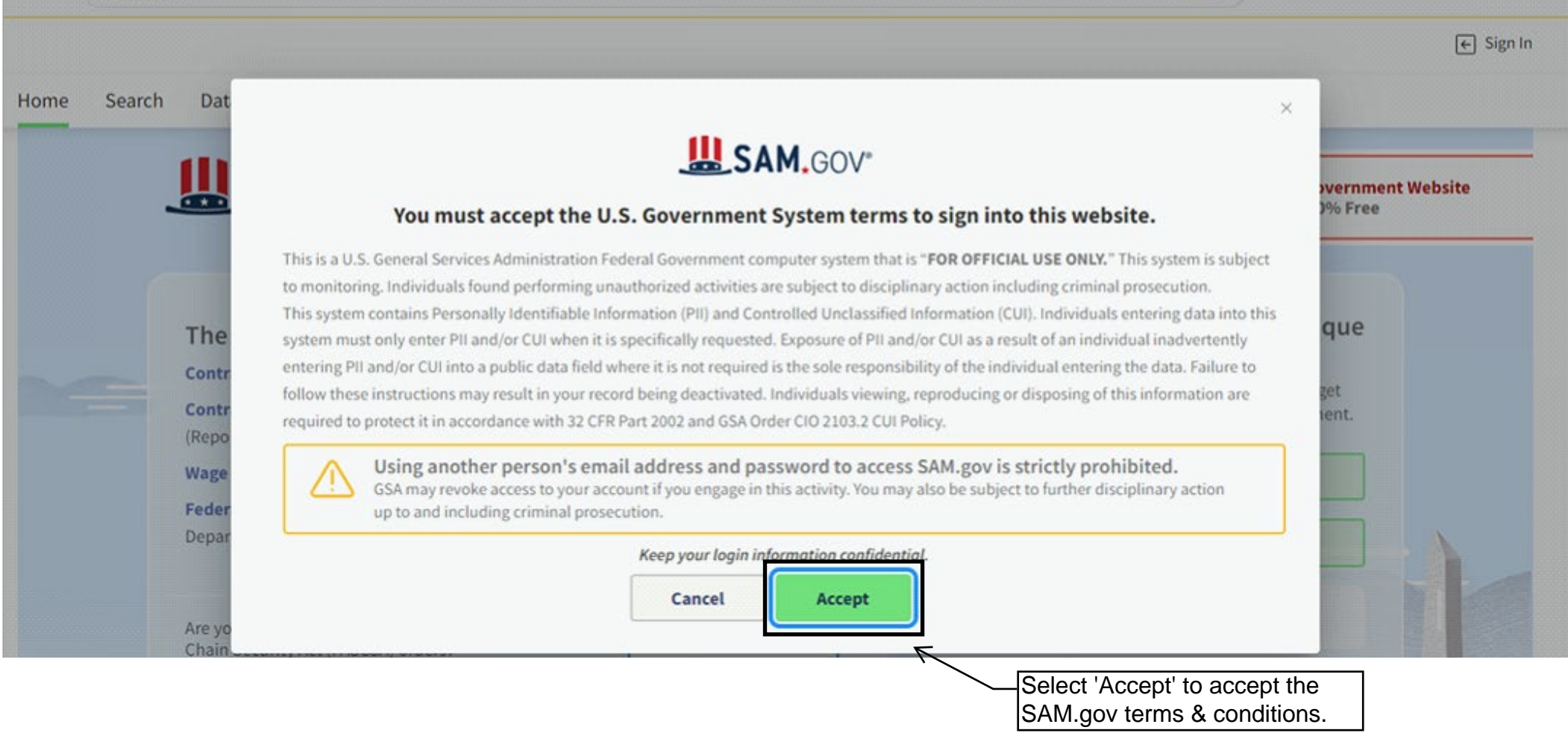

X

See All Alerts

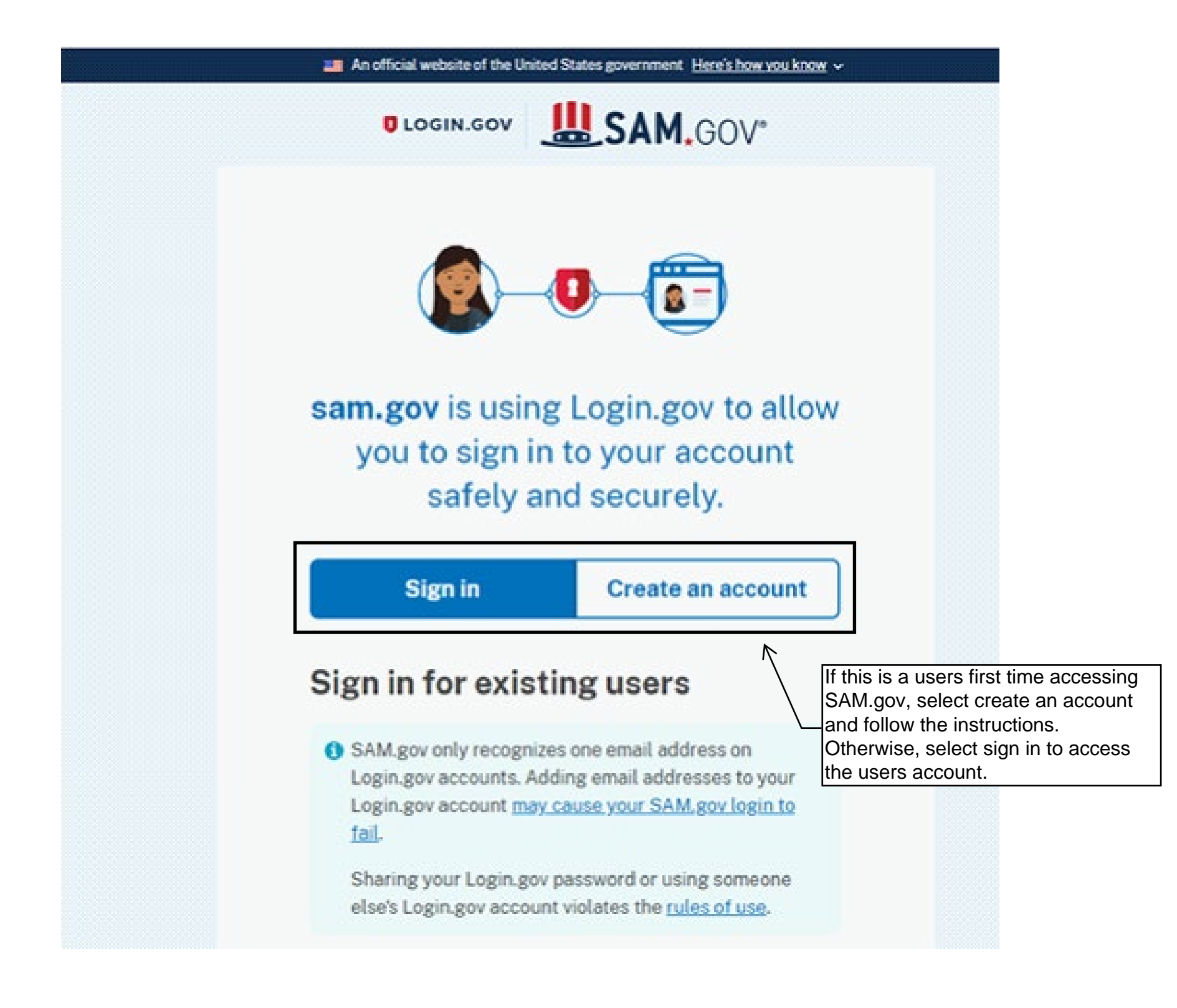

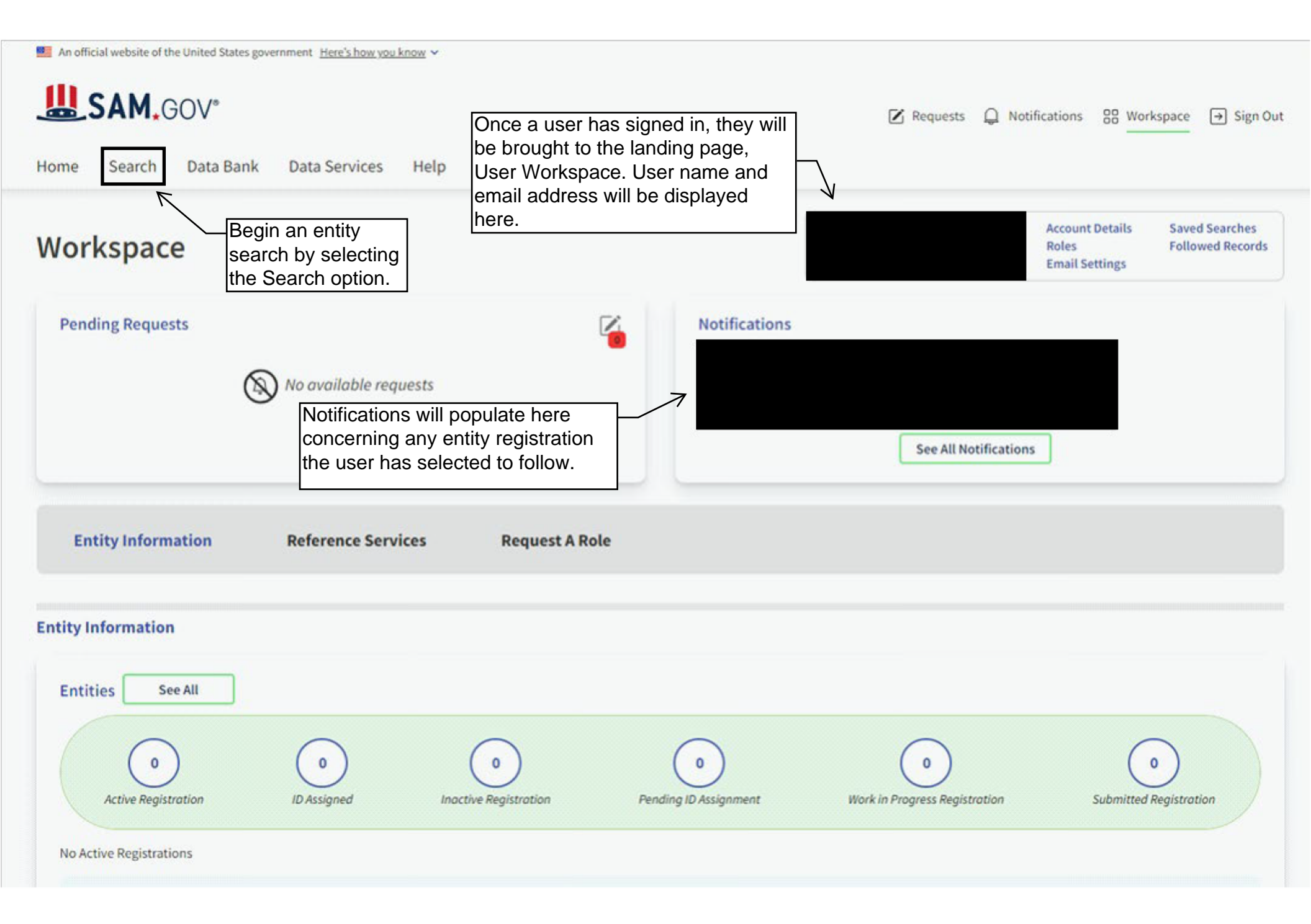

| An official website of the United States government Here's how you know 🛩                                                                                                    |                                                                                                    |
|----------------------------------------------------------------------------------------------------|----------------------------------------------------------------------------------------------------|
| SAM.GOV*                                                                                                    | Requests      A Notifications      Sign Out     Sign Out |
| Home Search Data Bank Data Services Help                                                                                                    |                                                                                                    |
| Search All Words - e.g. 1606N020Q02 Q                                                                                                    | Search Results Saved Searches Actions                                                                                                    |
| Select Domain<br>All Domains Select<br>Choose your fill                                                                                                    | Criteria<br>ters and run your report to begin.                                                                                                    |
| Filter By                                                                                                    |                                                                                                    |
|                                                                                                    |                                                                                                    |
| Keyword Search                                                                                                    |                                                                                                    |
| For more information on how to use our keyword search, visit our                                                                                                    |                                                                                                    |
| All domains will                                                                                                    | automatically be selected. If a user searches by 'All                                                                                                    |
| Simple Search Editor Domains,' the se                                                                                                    | earch results will include:                                                                                                    |
| O Any Words (i) 1. Contract Opp                                                                                                    | ortunities;                                                                                                    |
| All Words     2. Assistance Li                                                                                                    | stings;                                                                                                    |
| Exact Phrase     Image: Image: I | ation;                                                                                                    |
| 5 Wage Determ                                                                                                    | nicity, and                                                                                                    |
| e.g. 1606N020Q02                                                                                                    |                                                                                                    |
| Select the plus s                                                                                                    | sign to filter domain search.                                                                                                    |
| Federal Organizations                                                                                                    |                                                                                                    |
| Enter Code or Name                                                                                                    |                                                                                                    |
| Status ^                                                                                                    |                                                                                                    |
|                                                                                                    |                                                                                                    |

| Home Search Data Bank Data Services Help |                                                                                                 |
|------------------------------------------|-------------------------------------------------------------------------------------------------|
| Search All Words 👻 e.g. 1606N020Q02 Q    | Search Results Saved Searches Actions                                                           |
| Select Domain<br>Entity Information      | Select Criteria<br>Choose your filters and run your report to begin.                            |
| All Domains Contract Opportunities       |                                                                                                 |
| Entity Information                       |                                                                                                 |
| Federal Hierarchy<br>Wage Determinations | Select Entity Information to search for<br>only an entity's registration and<br>certifications. |

An official website of the United States government <u>Here's how you know</u> ~

# SAM.GOV°

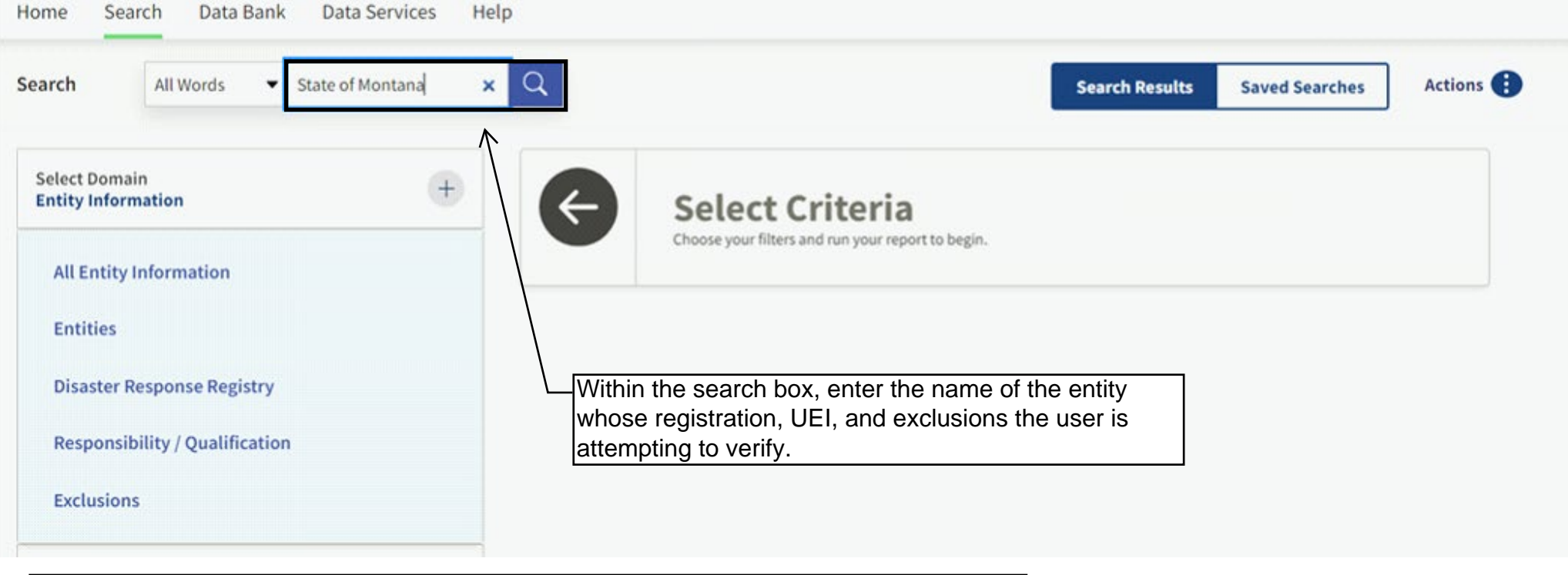

For this example, we will search for the State of Montana, Department of Administrations entity registration by entering 'State of Montana'.

Entity Search Tip:

If the search does not generate the registration in question, please verify the legal name of the entity. Many businesses or entities have a DBA or 'Doing Business As' name and the search may not return the correct corresponding entity registration.

📕 An official website of the United States government Here's how you know 🛩

# SAM.GOV\*

Home Search Data Bank Data Services Help

| earch All Words                             | ▪ e.g. 1606N020Q02                | Q                                |                        |                                                               | Search Results | Saved S    | earches                          | Actions        |
|---------------------------------------------|-----------------------------------|----------------------------------|------------------------|---------------------------------------------------------------|----------------|------------|----------------------------------|----------------|
| Select Domain                               | (4)                               |                                  |                        |                                                               |                |            | Sort by                          |                |
| Entity Information                          |                                   | Showing 1 - 25 of 86 re          | sults                  |                                                               |                |            | Relevance                        | •              |
|                                             |                                   | LEGISLATIVE OFFIC                | E OF STATE OF MO       | NTANA • ID Assigned                                           |                |            | Entity                           |                |
| All Entity Information                      |                                   | Unique Entity ID                 | Physical A             | ddress                                                        |                | Assi       | gned Date                        |                |
| Entities                                    |                                   | RQ4AD2FZ3F29                     | 1301 E 6T<br>RM 110, H | H AVENUE, STATE CAPITOL<br>IELENA, MT 59620 USA               |                | Jan        | 27, 2022                         |                |
| Disaster Response Regi                      | stry                              | JUDICIARY COURTS                 | OF STATE OF MON        | TANA   Active Registration                                    |                |            | Entity                           |                |
| Responsibility / Qualifi                    | cation                            | Unique Entity ID<br>FSMKBLPRN986 | CAGE Code<br>4PK65     | Physical Address<br>215 N SANDERS ST, HELENA,<br>MT 59601 USA |                | Exp<br>Aug | ration Date<br>6, 2024           |                |
| Exclusions                                  |                                   |                                  |                        |                                                               |                | Puŋ<br>Fed | oose of Registrateral Assistance | tion<br>Awards |
| Select the entity reg                       | istration for the                 | DEPARTMENT OF C                  | OMMERCE MONTAN         | A • Active Registration                                       |                |            | Entity                           |                |
| entity the user is ver                      | rifying. To view                  | Unique Entity ID                 | CAGE Code              | Physical Address                                              |                | Expi       | ration Date                      |                |
| he entity's profile, s                      | elect the name                    | QP1EAYPHGCD6                     | 399H7                  | 301 S PARK AVE, HELENA, MT<br>59601 USA                       |                | Oct        | 11, 2024                         |                |
| of the entity that is in                    | n blue text.                      | Ž                                |                        |                                                               |                | Puŋ<br>Fed | oose of Registrateral Assistance | tion<br>Awards |
| Keyword Search                              |                                   | MONTANA DEPART                   | MENT OF ADMINIST       | RATION • Active Registration                                  |                |            | Entity                           |                |
| For more information on how to help guide 🖸 | use our keyword search, visit our | Unique Entity ID<br>KW2LA3N6EY79 | CAGE Code<br>36RP4     | Physical Address<br>125 N ROBERTS ST, HELENA,<br>MT 59601 USA |                | Expl       | ration Date<br>6, 2024           |                |
| Simple Search                               | Search Editor                     |                                  |                        |                                                               |                | Purg       | oose of Registrateral Assistance | tion<br>Awards |

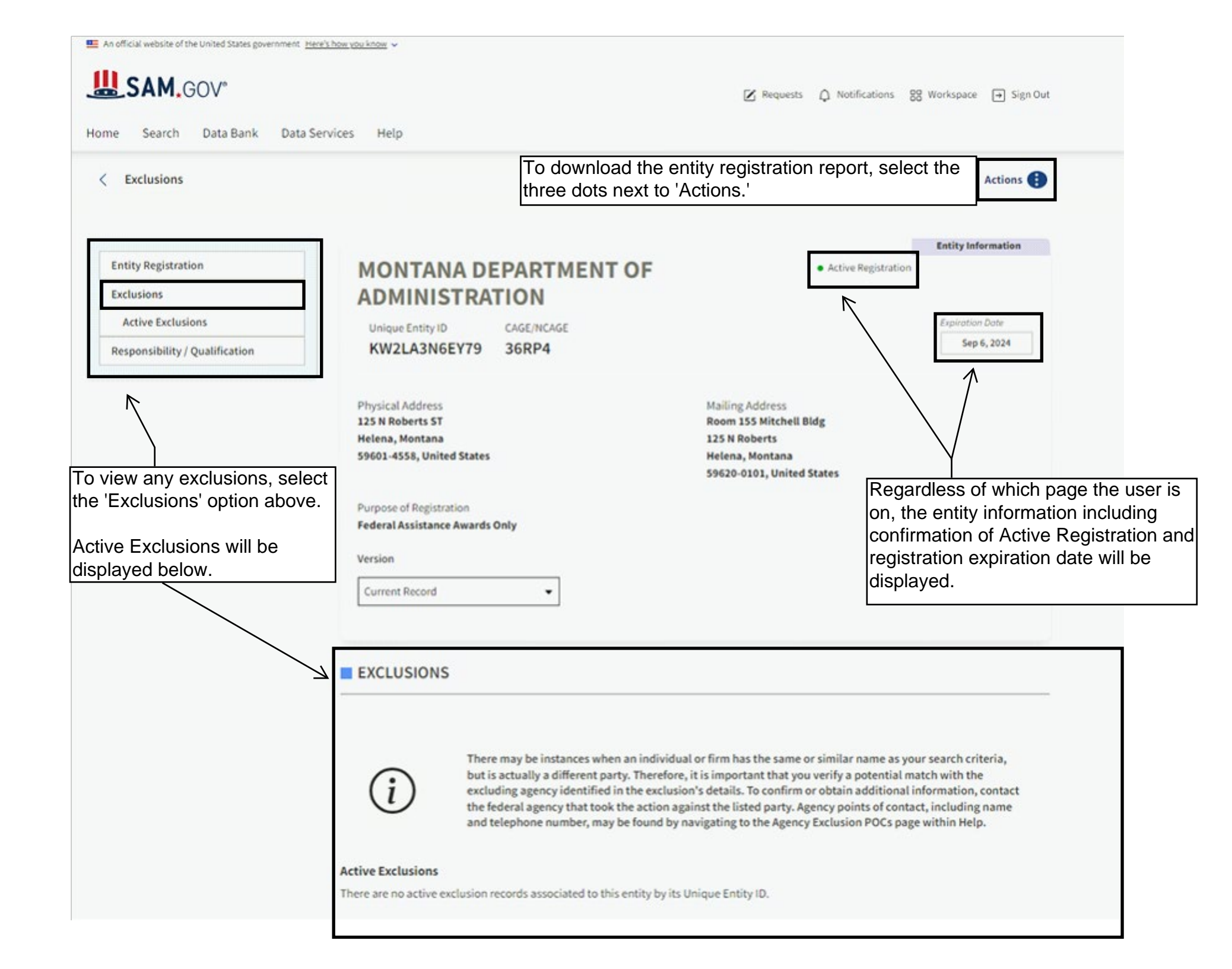

Monometer Anticial website of the United States government Here's how you know v

# SAM.GOV\*

✓ Requests △ Notifications 88 Workspace → Sign Out

Data Bank Search Home

Help

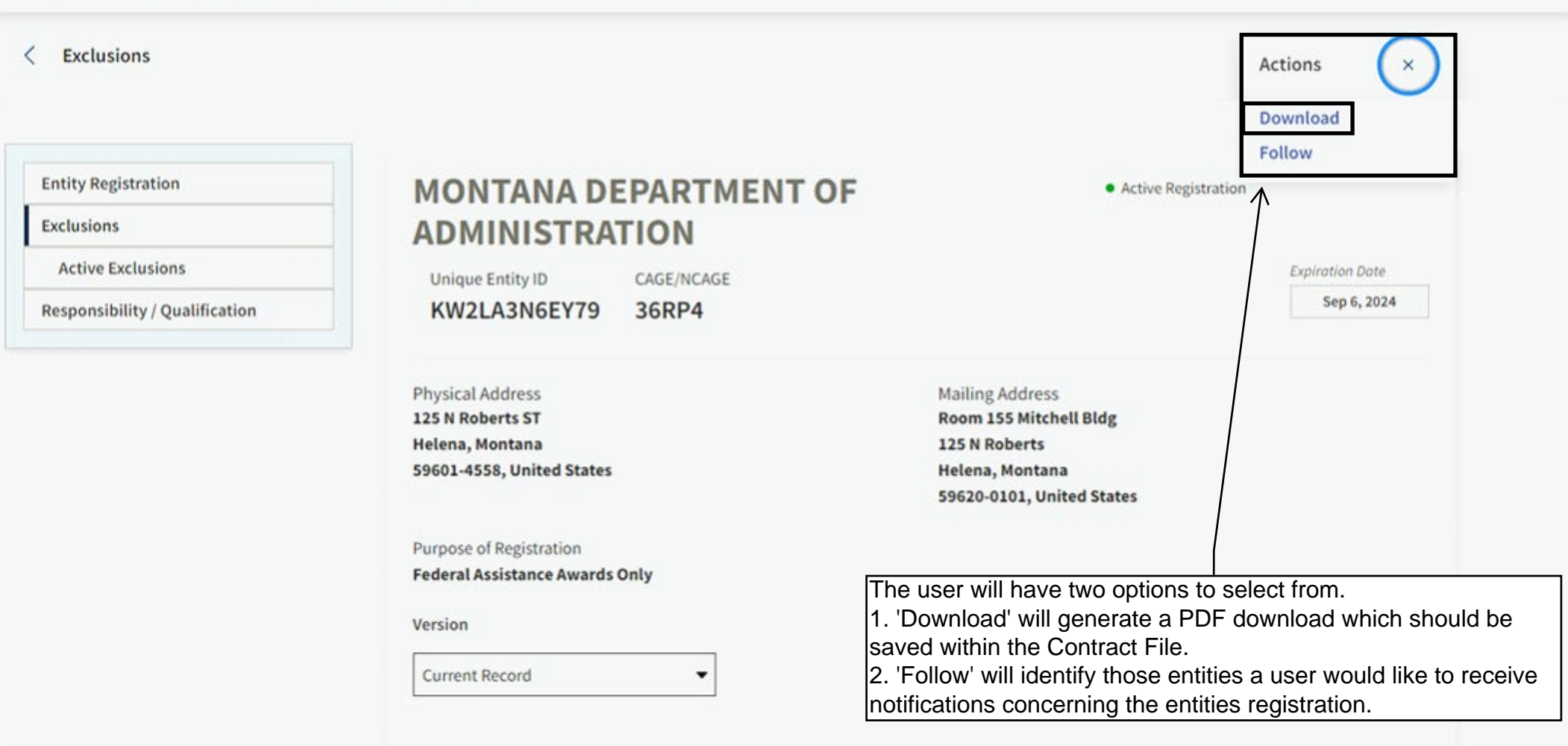

Data Services

| An official website of the United States governmen                | t Here's how you know ~        |                                                      |                             |
|-------------------------------------------------------------------|--------------------------------|------------------------------------------------------|-----------------------------|
| SAM.GOV*                                                          |                                | 🗹 Requests 🗘 Notifications 😵                         | Workspace → Sign Out        |
| Home Search Data Bank Da                                          | ta Services Help               |                                                      |                             |
| < Exclusions                                                      |                                |                                                      | Actions 🚺                   |
| Entity Registration                                               | Download Options               |                                                      | Entity Information          |
| Exclusions<br>Active Exclusions<br>Responsibility / Qualification | Select File Type               | Active Registration                                  | Expiration Date Sep 6, 2024 |
|                                                                   | Name                           |                                                      |                             |
|                                                                   | Entrymomation_20240110-061722  | Cancel Download                                      |                             |
|                                                                   | rederat Assistance Awards Only | Select 'Download' to generate the corresponding PDF. |                             |

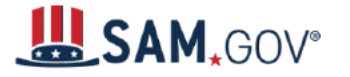

This is the first page of the corresponding PDF that is generated.

# MONTANA DEPARTMENT OF ADMINISTRATION

| Unique Entity ID<br>KW2LA3N6EY79<br>Registration Status<br>Active Registration<br>Physical Address<br>125 N Roberts ST<br>Helena, Montana 59601-4558<br>United States | CAGE / NCAGE<br>36RP4<br>Expiration Date<br>Sep 6, 2024<br>Mailing Address<br>Room 155 Mitchel<br>125 N Roberts<br>Helena, Montana 5<br>United States | Verification of the<br>entity's UEI and<br>Active Registration. | Purpose of Registration<br>Federal Assistance Awards Only |
|----------------------------------------------------------------------------------------------------|----------------------------------------------------------------------------------------------------|-----------------------------------------------------------------|-----------------------------------------------------------|
| Business Information                                                                                                    |                                                                                                    |                                                                 |                                                           |
| Doing Business as<br>(blank)<br>Congressional District<br>Montana 02                                                                                                  | Division Name<br>State Of Montana<br>State / Country of I<br>(blank) / (blank)                                                                        | ncorporation                                                    | Division Number<br>01<br>URL<br>mt.gov                    |
| Registration Dates                                                                                                    |                                                                                                    |                                                                 |                                                           |
| Activation Date<br>Sep 8, 2023                                                                                                    | Submission Date Sep 7, 2023                                                                                                    |                                                                 | Initial Registration Date<br>Feb 24, 2005                 |
| Entity Dates                                                                                                    |                                                                                                    |                                                                 |                                                           |
| Entity Start Date<br>Nov 8, 1889                                                                                                    | Fiscal Year End Clo<br><b>Jun 30</b>                                                                                                    | ose Date                                                        |                                                           |
| Immediate Owner                                                                                                    |                                                                                                    |                                                                 |                                                           |
| CAGE<br>(blank)                                                                                                    | Legal Business Na<br>(blank)                                                                                                    | me                                                              |                                                           |
| Highest Level Owner                                                                                                    |                                                                                                    |                                                                 |                                                           |
| CAGE<br>(blank)                                                                                                    | Legal Business Na<br>(blank)                                                                                                    | me                                                              |                                                           |

#### **Executive Compensation**

Registrants in the System for Award Management (SAM) respond to the Executive Compensation questions in accordance with Section 6202 of P.L. 110-252, amending the Federal Funding Accountability and Transparency Act (P.L. 109-282). This information is not displayed in SAM. It is sent to USAspending.gov for display in association with an eligible award. Maintaining an active registration in SAM demonstrates the registrant responded to the questions.

#### **Proceedings Questions**

Registrants in the System for Award Management (SAM.gov) respond to proceedings questions in accordance with FAR 52.209-7, FAR 52.209-9, or 2. C.F.R. 200 Appendix XII. Their responses are displayed in the responsibility/qualification section of SAM.gov. Maintaining an active registration in SAM.gov demonstrates the registrant responded to the proceedings questions.

| Exclusion Summary          |                                                                                 |
|----------------------------|---------------------------------------------------------------------------------|
| Active Exclusions Records? | $\leftarrow$ If applicable, the entity's active exclusions will be listed here. |
| SAM Search Authorization   |                                                                                 |

I authorize my entity's non-sensitive information to be displayed in SAM public search results:

Yes

| Entity Types                                                                             |                                    |                                    |
|------------------------------------------------------------------------------------------|------------------------------------|------------------------------------|
| Business Types                                                                           |                                    |                                    |
| Entity Structure<br>U.S. Government Entity                                               | Entity Type<br>US State Government | Organization Factors<br>(blank)    |
| Profit Structure<br>(blank)                                                              | Each download will                 | include a timestamp of the date of |
| Jan 10, 2024 03:17:53 PM GMT<br>https://sam.gov/entity/KW2LA3N6EY79/coreData?status=mull | uownioau.                          | Page 1 of 2                        |